# IPTU – COMO GERAR O CARNÊ NO SITE

### Cota única do exercício atual

- Entre no site da Prefeitura (<u>www.esteio.rs.gov.br</u>)
- Clique no banner IPTU, no menu lateral

| PREFEITURA DE<br>ESTEIO   |   |                         | Segunda-feira, 07 de Dezembro de 2020 Pesquisar                                                            |      |  |  |  |  |  |  |  |
|---------------------------|---|-------------------------|----------------------------------------------------------------------------------------------------|------|--|--|--|--|--|--|--|
| DISTANCIAMENTO CONTROLADO |   |                         |                                                                                                    |      |  |  |  |  |  |  |  |
|                           |   | ORIENTAÇÕE              | ESTEIO                                                                                                    |      |  |  |  |  |  |  |  |
| Cidadão                   |   | Notícias                |                                                                                                    | No.  |  |  |  |  |  |  |  |
| DisquEsteio - Ouvidoria   |   |                         |                                                                                                    |      |  |  |  |  |  |  |  |
| Leis e documentos         | • | Gidadania, Trabalho e i | Empreendedorismo                                                                                           |      |  |  |  |  |  |  |  |
| Carta de Servicos         |   | Casa da Solidar         | Casa da Solidariedade completa um ano de atendimento 2021                                                  |      |  |  |  |  |  |  |  |
| NESe                      |   | 04/12/2020 as 17:57     |                                                                                                    |      |  |  |  |  |  |  |  |
| Concursos e Seleções      |   | SOLIDARIEDA             | pessoas em vulnerabilidade social passaram a contar com<br>mais um equipamento público em Escola A casa da |      |  |  |  |  |  |  |  |
| Processos Seletivos       |   |                         | Solidariedade, que funciona junto ao Centro de Referência                                                  | 2021 |  |  |  |  |  |  |  |
| Conselho Tutelar          |   |                         | Machado Lopes, 55 - Centro), foi inaugurada no dia 6 de                                                    |      |  |  |  |  |  |  |  |
| Serviços                  |   | 1 20                    |                                                                                                    |      |  |  |  |  |  |  |  |
| Procon Esteio             |   |                         | 2 Coa mas                                                                                                  | -    |  |  |  |  |  |  |  |
| Portal da Transparência   |   |                         |                                                                                                    |      |  |  |  |  |  |  |  |

#### - Clique em "Dívida IPTU e cota única" do ano atual

|                         | REFE<br>ES | EITURA DE<br>TEIO        | Segunda-feira, 07 de       | e Dezembro de 2020 | Pesquisar |                      | A A 🗖              |
|-------------------------|------------|--------------------------|----------------------------|--------------------|-----------|----------------------|--------------------|
|                         |            |                          |                            | DEMIOLÓGIO         | 30<br>3   |                      |                    |
| Cidadão                 |            | IPTU 2021                |                            |                    |           |                      | Pull               |
| Leis e documentos       |            | Orientações de com       | o gerar o IPTU 2021        |                    |           |                      |                    |
| E-Governo               |            | Clique aqui para ver     | r o passo a passo          |                    |           | 1 <b>PTU</b><br>2021 |                    |
| Carta de Serviços       |            | and a side side bara tot |                            |                    |           |                      |                    |
| NFSe                    |            | Escolha a forma do       | nagamonto                  |                    |           | INS                  | CRIÇÕES            |
| Concursos e Seleções    | •          |                          |                            |                    |           | ESC                  | OLARES             |
| Processos Seletivos     |            | Divida IPTU e cota ú     | nica 2021                  |                    |           |                      |                    |
| Conselho Tutelar        |            | Dívida IPTU e cota ú     | nica (exercício ante ores) |                    |           | X                    |                    |
| Serviços                | •          |                          |                            |                    |           | 11 1 100             | FRAMA MUNICIPAL DE |
| Procon Esteio           |            |                          |                            |                    |           | Qual                 | ificação Docente   |
| Portal da Transparência |            |                          |                            |                    |           | a state              |                    |

Preencha os campos "Inscrição do Imóvel" (número de referência do seu imóvel, que você pode localizar em carnês anteriores do IPTU) e "Palavra de verificação" (repita as letras que aparecerão no quadro)

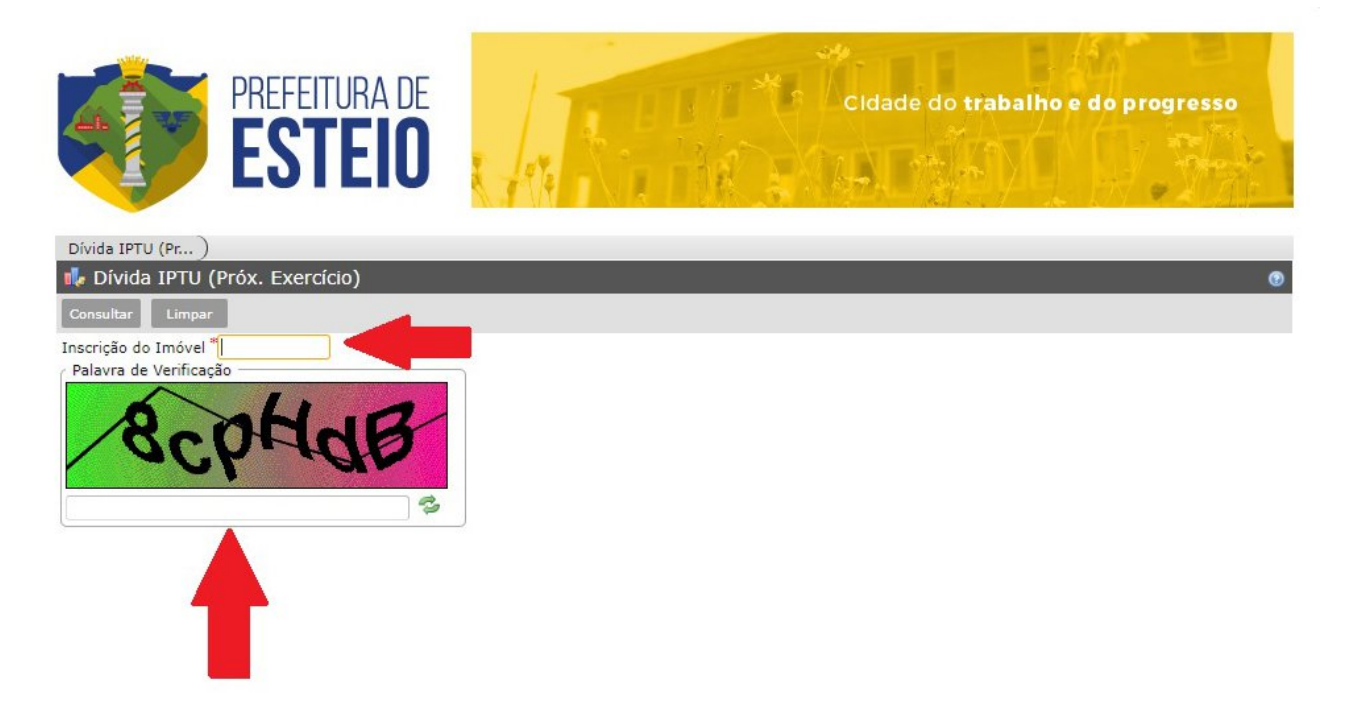

#### - Selecione a parcela e clique em "Carnê IPTU"

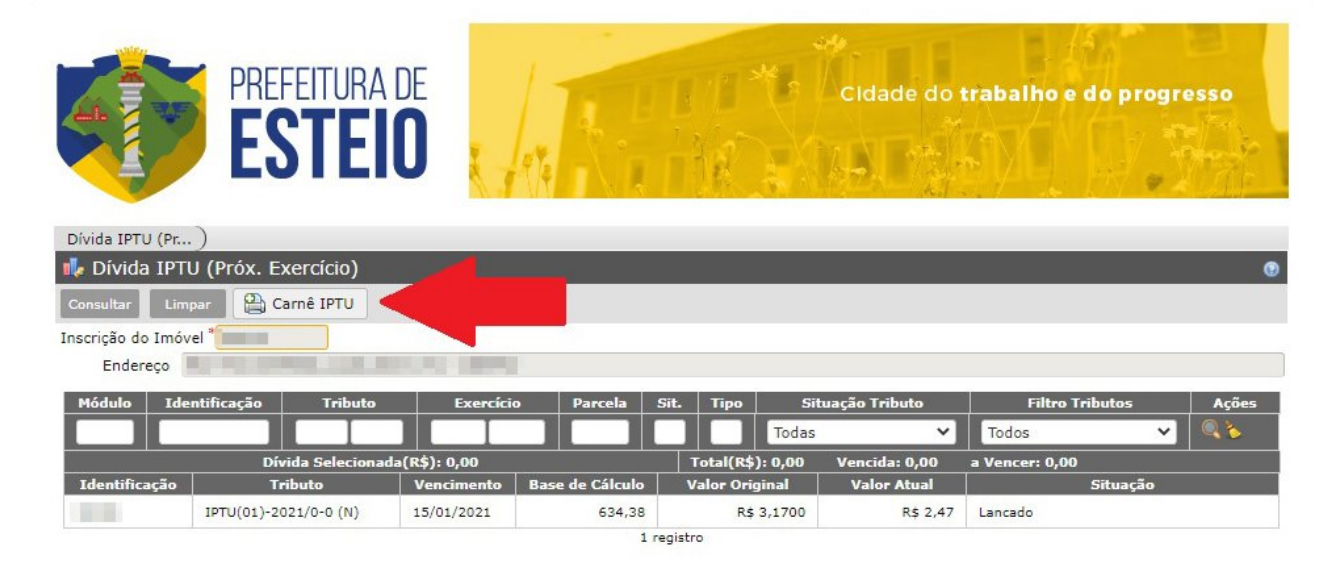

- Insira a data do pagamento e clique em "Imprimir"

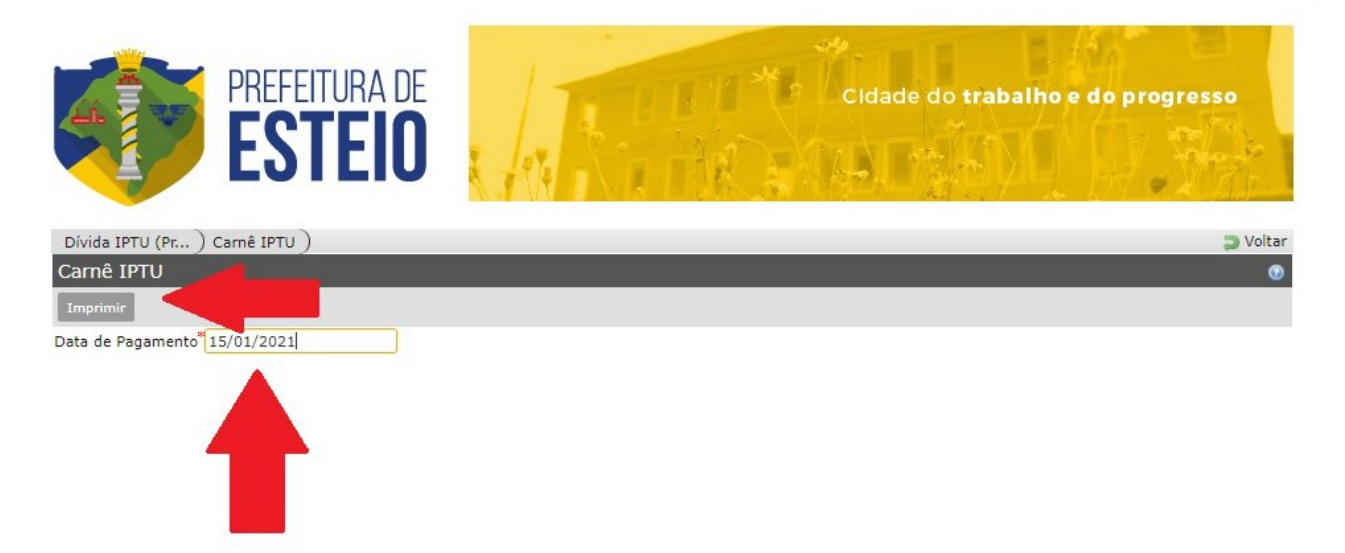

#### Pagamento parcelado do exercício atual e quitação de anos anteriores\*

- Entre no site da Prefeitura (www.esteio.rs.gov.br)

- No menu "Cidadão", clique em "E-Governo"

- Vá até "Serviços IPTU" e clique em "Dívida IPTU Inscrição"

Preencha os campos "Inscrição do Imóvel" (número de referência do seu imóvel, que você pode localizar em carnês anteriores do IPTU) e "Palavra de verificação" (repita as letras que aparecerão no quadro)

- Selecione a parcela e clique em "**Carnê IPTU**" (**para selecionar mais de uma**, pressione a tecla "Ctrl" e clique nas parcelas desejadas. Após, solte a tecla "Ctrl" e clique em "Carnê Consolidado IPTU")\*\*

- Insira a data do pagamento e clique em "Imprimir"

\* As parcelas do exercício atual só estarão disponíveis após o último dia de pagamento da cota única
\*\* As guias só podem ser emitidas com vencimento até o último dia útil do mês vigente

**Obs:** nestes links não estão disponíveis as emissões de parcelas ajuizadas (execução fiscal) ou aquelas inscritas em órgãos de restrição de crédito (SCPC). Para acessar essas parcelas, entre no site da Prefeitura, clique em E-Governo (menu Cidadão), vá até "Serviços Dívida Ativa" e clique em "Emissão de Parcelas de Parcelamento". As guias só podem ser emitidas com vencimento até o último dia útil do mês vigente.

## Dúvidas, ajuda ou informações

Setor de Cobranças da Secretaria Municipal da Fazenda: Whatsapp: (51) 99606-1688 Telefone: (51) 3433-8127 E-mail: <u>cobranca.esteio@gmail.com</u>